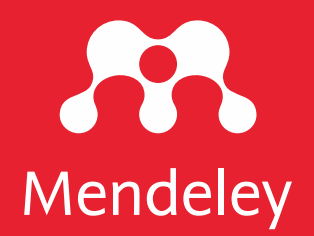

# Mendeley Reference Manager

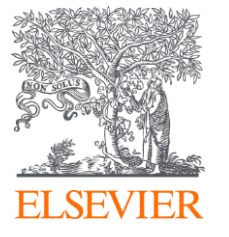

# Mendeley Reference Manager

Mendeley Reference Manager• Web Library와 Desktop 프로그램간의 자동 동기화 (Auto Sync)

| Library No                                                       | ibook                                                                                                    | Ç                                    | 📵 Thomas 🗸  |
|------------------------------------------------------------------|----------------------------------------------------------------------------------------------------|--------------------------------------|-------------|
| + Add new                                                        | All References                                                                                                   | Q                                    | Search      |
| II∖ All References                                               | AUTHORS YEAR TITLE                                                                                               | SOURCE AD                            | DDED - FILE |
| Recently Added                                                   | • 🚖 🗌 Amina Helmi, Jovan Veljan 2017 A box full of chocolates: The rich structure of the nearby stellar h        | alo revealing Astrophysics 08        | 8/04/19     |
| <ul> <li>☐ Recently Read</li> <li>☆ Favorites</li> </ul>         | • 🔆 🗌 N. Canac, K. N. Abazajian 2016 Observational Signatures of Gamma Rays from Bright Blazars and              | nd Wakefield High Energy Astro 07    | 7/04/19     |
| <ul> <li>My Publications</li> <li>面 Trash</li> </ul>             | 🛧 🗌 L. Chen, A. Kospal, et al. 2017 A study of dust properties in the inner sub-au region of the Herbi           | g Ae star HD Solar and Stellar 07    | 7/04/19     |
|                                                                  | ★ 🗌 F. Spoto, P. Tanga, et al. 2015 The HI Distribution Observed toward a Halo Region of the Milky               | Way Astrophysics 07                  | 7/04/19     |
| ✓ COLLECTIONS                                                    | 🛨 🗌 S. Bouquillon, J. Desmars, 2016 Halpha imaging observations of early-type galaxies from the ATL              | .AS3D survey Instrumentation an 07   | 7/04/19     |
| <ul> <li>Astrophysics</li> <li>Metamorphic Principles</li> </ul> | ☆ 🗌 M. Fumagalli, A. Boselli et al. 2017 Cosmic-ray Antimatter                                                   | Astronomical Jour 07                 | 7/04/19     |
| <ul> <li>Thesis Papers</li> <li>New collection</li> </ul>        | C Guerlin, P Wolf, et al. 2015 Interactions between multiple supermassive black holes in galaction               | tic nuclei: a s New Astronomy 06     | ∂/04/19 🖸   |
|                                                                  |                                                                                                    | Space Science 06                     | ∂/04/19 🖻   |
| ✓ PRIVATE GROUPS                                                 | • 🚖 🗌 D. Berge, S. Bernhard, et al. 2017 Atomic Clock Ensemble in Space (ACES) data analysis                     | Earth and Planetary 06               | 6/04/19     |
| UCL Medicine Lab                                                 | ☆      C     K. Dutson, J. Dyks, et al.     2015     Search of extended or delayed TeV emission from GRBs with H | AWC High Energy Astro 06             | ∂/04/19 E   |
| New private group                                                | M. Knight, C. Snodgrass     2016     Ground-based astrometry calibrated by Gaia DR1: new perspect                | lives in astero Solar and Stellar 06 | ô/04/19 🖸   |
| * PUBLIC GROUPS                                                  |                                                                                                    | to During the Astrophysics 06        | 3/04/19     |
| UCL Medicine 2003 Class                                          | • 🏠 🗌 L. Chen, A. Kospal, et al. 2015 Observational Signatures of Gamma Rays from Bright Blazars at              | nd Wakefield Instrumentation an 06   | 3/04/19     |
| How public group                                                 | F. Spoto, P. Tanga, et al. 2016 A study of dust properties in the inner sub-au region of the Herbit              | g Ae star HD Astronomical Jour 06    | 3/04/19     |
|                                                                  | 🐣 🔿 e Dauauillan I. Daamara 2017 Tha Ul Distribution Obsanad toward a Uala Daaian of the Millau                  | Nov Actronomy 06                     | 8/04/40 67  |

Download the desktop version:

mendeley.com/download-reference-manager

Access the web version: https://www.mendeley.com/library/

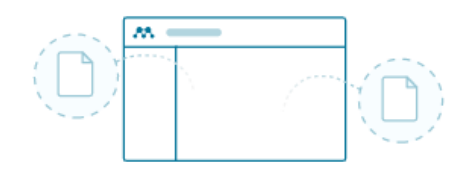

### Store all your references in one place

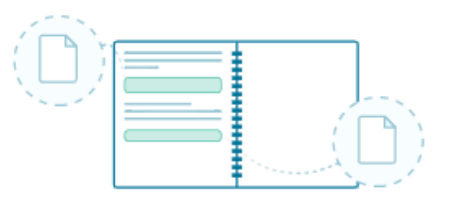

Keep all your thoughts together

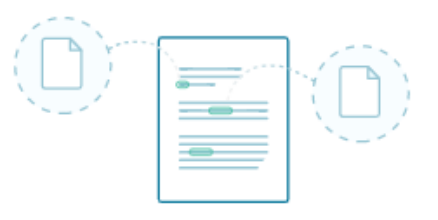

### **Cite seamlessly**

# More simplify your workflow

### Web Importer

- 문헌검색결과의 저장
- Chrome, Firefox & Edge 지원

| _              |                                                                               | <b>AA</b> .                                                                 | Web Importer                                                                                                    | ×                     |
|----------------|-------------------------------------------------------------------------------|-----------------------------------------------------------------------------|----------------------------------------------------------------------------------------------------|-----------------------|
|                |                                                                               | <ul> <li>Select all</li> </ul>                                              | + Add to M                                                                                                    | Aendeley              |
|                | <mark>s</mark> : Clinicopathologic, morpholo                                  | ereferences detect                                                          | ted on the page<br>esearch deadline end of                                                                                         |                       |
|                | es 96-101<br>:r Martinek, Ondrej Hes                                          | January Pr<br>S. Mishcher<br>American Jo<br>Volume 219,                     | DF<br>nko, A. Valenti et al.<br>urnal of Obstetrics and Gynecolo<br>, Issue 3                                                      | ogy,                  |
|                | <mark>l</mark> activity against adherent tumo<br>ine 25 July 2019<br>la Wesch | Fetal grow<br>fetal grow<br>PDF<br>Katherine L<br>American Jo<br>Volume 219 | wth velocity: the NICHD<br>th studies conducted in 20<br>Grantz, Paul S. Albert<br>burnal of Obstetrics and Gynecolo<br>9, Issue 3 | <b>019 Q1</b><br>ogy, |
| Chrome, Firefo | <mark>(, Edge </mark> 브라우저에 "w                                                | veb impo                                                                    | rter" 확장프로그                                                                                                    | 램 설치                  |

- Open Access논문, 기관의 구독 논문의 서지정보와 PDF파일 동시 저장 (단,
- 구독논문은 기관의 네트워크 이용시 가능) Mendeley

### Mendeley Cite

- MS word에 설치 후 작업
- Mendeley Library를 열지 않고 바로 작업 가능
- Office 365, MS Word 2016 이상 버전
- MC word app for iPad

|                                       | ation Style Mo                                                       | re N |
|---------------------------------------|----------------------------------------------------------------------|------|
| Select references I                   | ☐ Insert Bibliography                                                |      |
| Search fo                             | or references to cite                                                |      |
| II\ All Reference                     | es                                                                   |      |
| Landslides                            | s in a changing climate                                              |      |
| SL Gariano                            | , F Guzzetti                                                         |      |
| 2016, Earth-S                         | cience Reviews Volume 162,                                           |      |
| Implicatio                            | ons of climate change or<br>hazard in Central Italy                  | i    |
| M Alviolia,                           | M Melilloa, F Guzzettia                                              | e);  |
| 2018, Science                         | e of The Total Environment                                           |      |
| Evaluation<br>Changes o<br>Orvieto Cl | n of the Effects of Clima<br>on Landslide Activity of<br>layey Slope | te   |
| Insert 1 citatio                      | on Cancel                                                            |      |

# Collaboration by Private Group

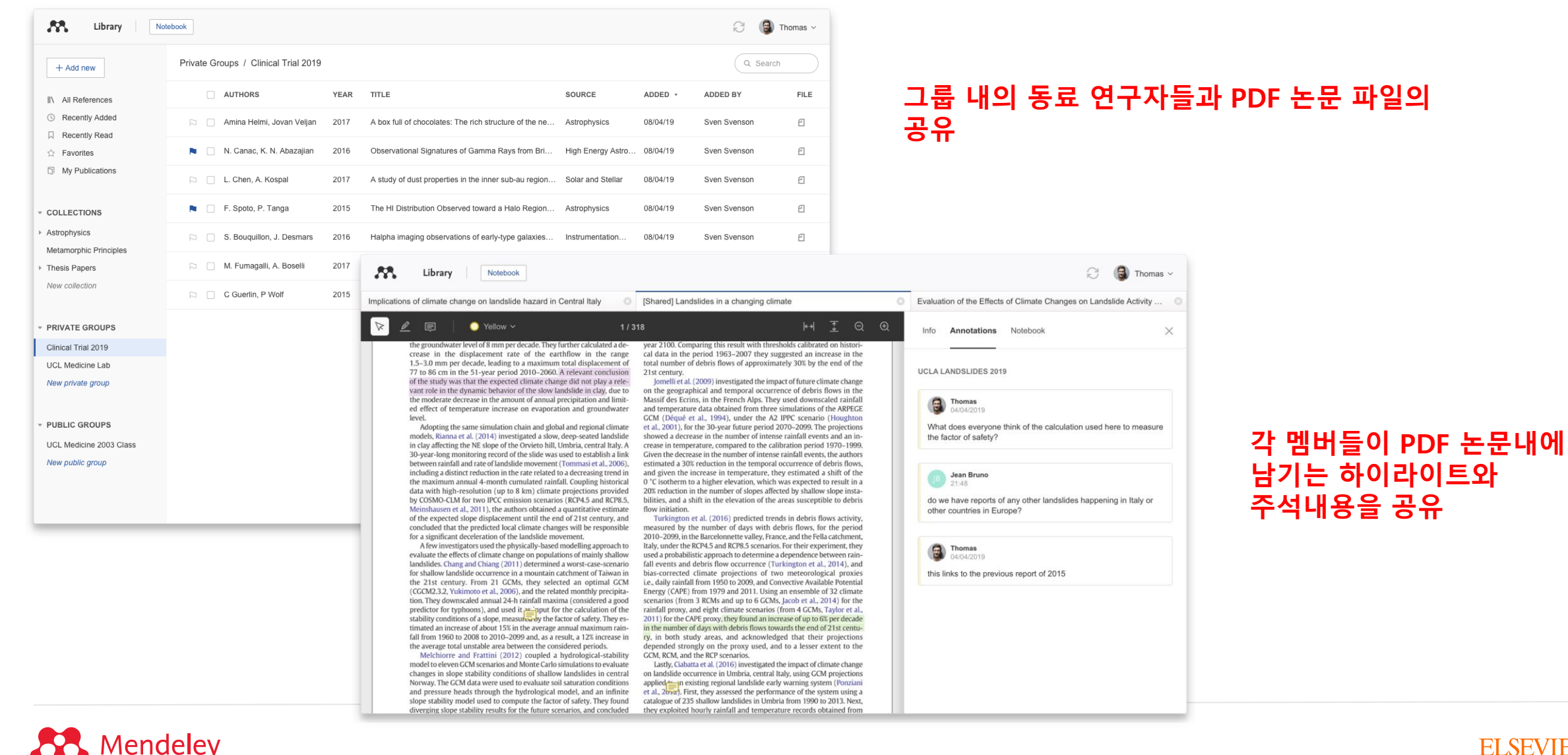

#### **ELSEVIER**

# Free edition vs MIE (Mendeley Institutional Edition) Get the dedicated package for organization-wide collaboration

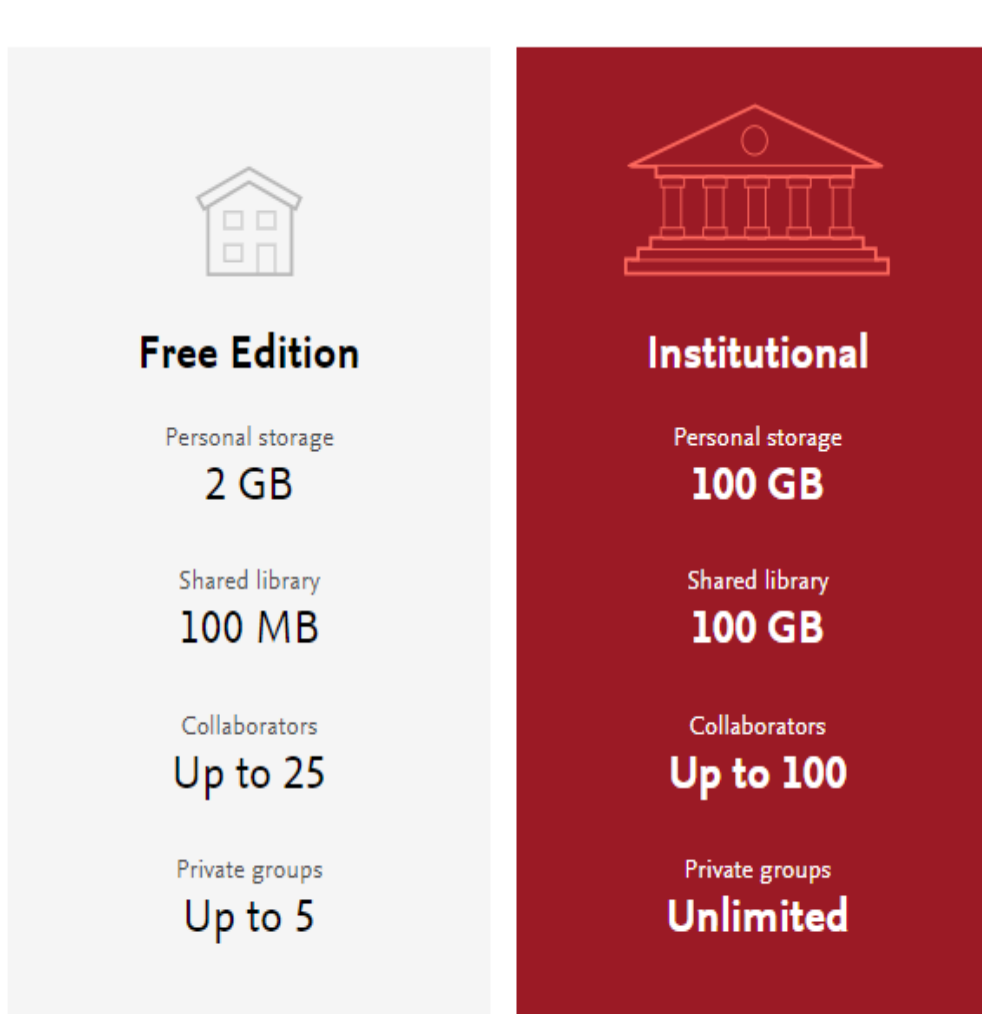

- 구독기관의 네트워크 = 이용하여 <u>www.Mendeley.com</u> 에 접속 및 로그인
- 자동으로 해당 기관의 소속 이용자로 인증되고 용량 업그레이드 됨
- 유효 기간은 로그인 날짜로부터 1년간 유효

### Mendeley

# Mendeley 접속

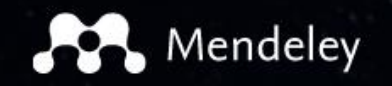

Solutions Support Sign In C

Create account

Download

# I PR DISCOVERY

Mendeley brings your research to life, so you can make an impact on tomorrow

Search over 100 million cross-publisher articles and counting

Search for articles

Search

Popular searches: <u>COVID-19</u> <u>Bioenergy</u> <u>Obesity</u>

Create a free account

### 구독기관 소속 이용자 용량 업그레이드 방법 1. 기관의 네트워크로 Mendeley.com 접속 및 로그인 2. 교외접속 시 소속기관 도서관에서 제공하는 프록시 억세스 통해 접속

| deley                                                                                         | Search                | Groups Library 👰                 |
|-----------------------------------------------------------------------------------------------|-----------------------|----------------------------------|
|                                                                                               |                       | Settings & Privacy               |
| Account Subscription                                                                          |                       | Download Mendeley<br>Help Guides |
| Scopus Profile Packages                                                                       |                       | Support Center                   |
| Subscription Mendeley Institutional Edition                                                   | Expires on 28/01/2022 | Sign Out                         |
| Privacy GB group library space, 100 collaborators, 100<br>GB group library space, 1000 groups | N                     |                                  |
| Profile Updates                                                                               | ) packages will be    |                                  |
| Notifications cancelled.                                                                      | puckages will be      | _                                |
| Job Preferences                                                                               | • 로그인 날짜로부터 1년간 유효    |                                  |
| Billing Personal Space                                                                        | • 구독만기 전에 로그인 하여 만기   | 기일                               |
| Third-Party Apps                                                                              | 연장                    |                                  |
|                                                                                               |                       |                                  |
| Shared Space                                                                                  |                       |                                  |
| 40.1 MB / 100 GB                                                                              |                       |                                  |
|                                                                                               |                       |                                  |

# 프로그램 다운로드

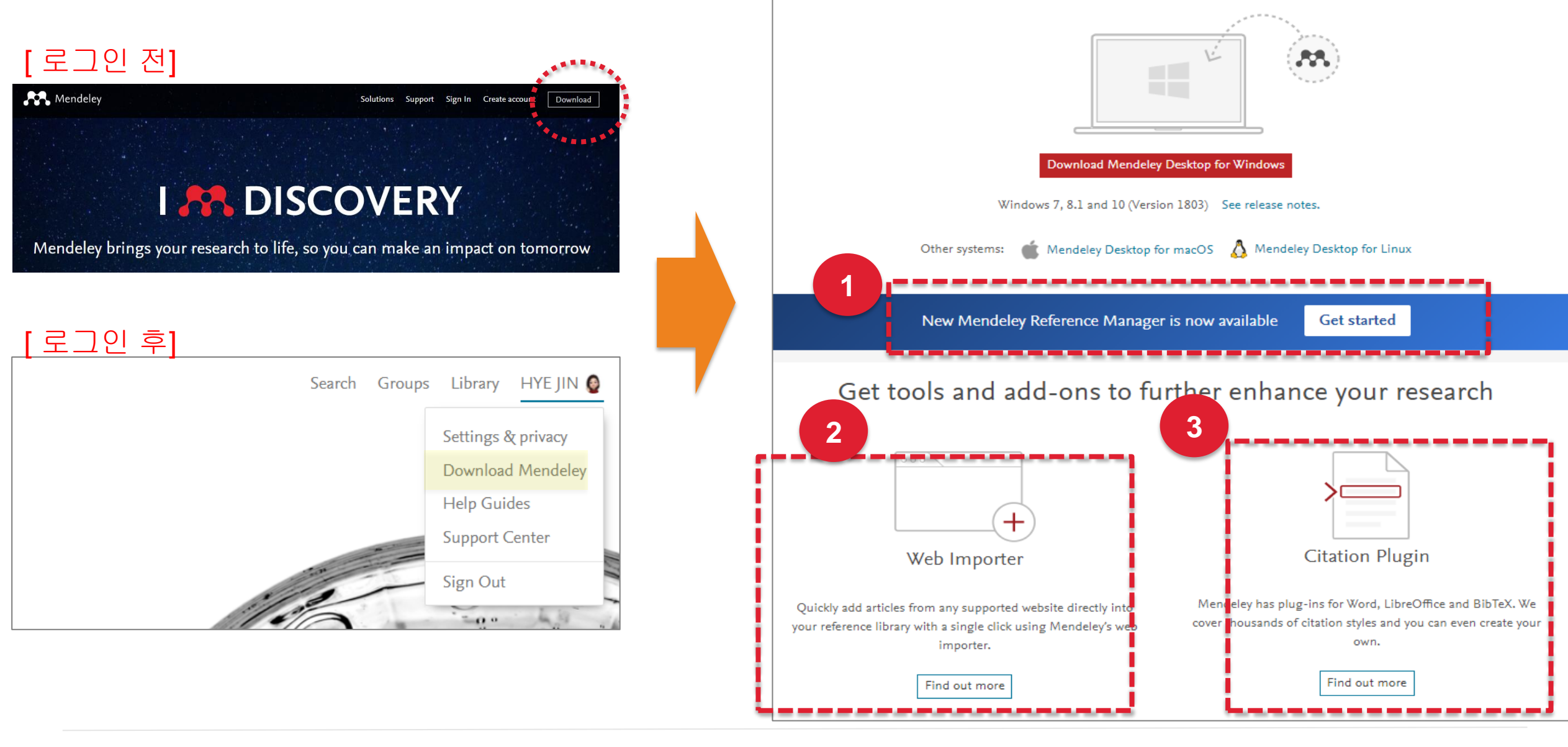

Download Mendeley Desktop for Windows

### **Mendeley**

### ELSEVIER

# **Organize:** Building a library

Build your knowledge

# Adding References

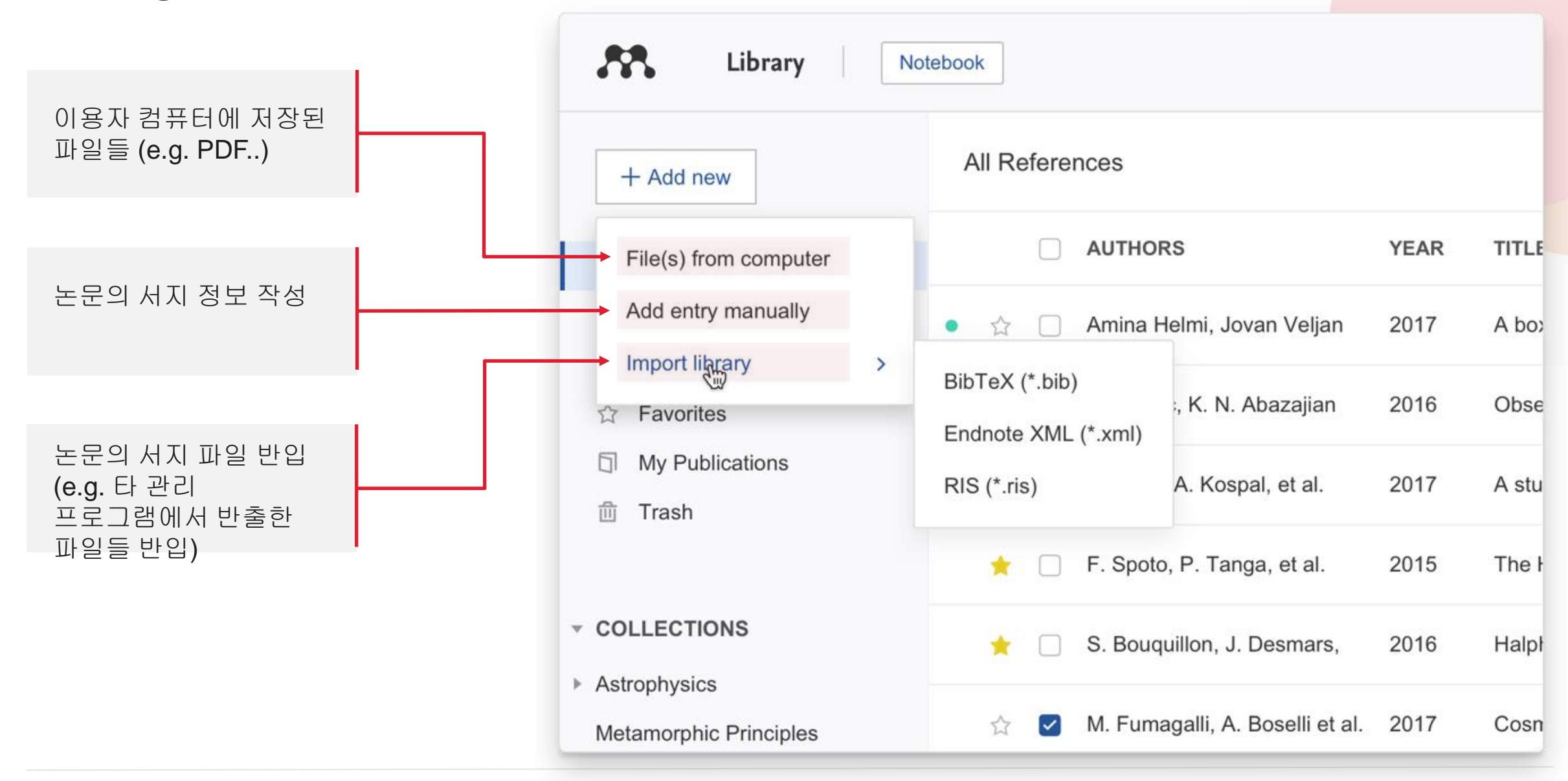

# **Document Information**

| All References                                    |      |                                     | Q Sea                          | arch =                 | Info Annotations Notebook                                                                                                    |
|---------------------------------------------------|------|-------------------------------------|--------------------------------|------------------------|----------------------------------------------------------------------------------------------------|
| AUTHORS A                                         | YEAR | TITLE                               |                                |                        | JOURNAL ARTICLE V                                                                                                    |
| Beigel J, Tomashek K, Dodd L, Mehta A, Zingman    | 2020 | Remdesivir for the Treatm           | ent of Covid-19 —              | - Final Report         | Remdesivir for the Treatment of Covid-19                                                                                                    |
| Fauci A, Lane H, Redfield R                       | 2020 | Co covid-19; corona >               | × Tab                          | 입력 혹은 삭제               | - Final Report                                                                                                    |
| ★ Wang D, Liu R, Guo W, Li G, Fu Y                | 2020 | Re FILES (+)                        |                                |                        | Hohmann E, Chu H, Luetkemeyer A, Kline S, Lopez de Castilla<br>D, Finberg R, Dierberg K, Tapson V, Hsieh L, Patterson T,<br>Barodos P, Swonov D, Short W, Touloumi G, Lvo D, Ohmagari          |
| ★ Fuster V, Varieur Turco J                       | 2020 | CC NEJMoa20077                      | r64.pdf ×                      | 파일 점부 혹은<br>삭제         | N, Oh M, Ruiz-Palacios G, Benfield T, Fätkenheuer G,<br>Kortepeter M, Atmar R, Creech C, Lundgren J, Babiker A, Pett                                                                           |
| Ahn D, Shin H, Kim M, Lee S, Kim H, Myoung J, K   | 2020 | Cu                                  |                                |                        | Osinusi A, Nayak S, Lane H See fewer                                                                                                    |
| Vellas C, Delobel P, De Souto Barreto P, Izopet J | 2020 | CC Add a URL                        | :                              | 관련 URL 추가              | New England Journal of Medicine, (2020), 1813-1826, 383(19) Month: 11                                                                                                    |
| Dunn B, Kamath H, Tarascon J                      | 2011 | Ele DOI: 10.1056                    | /nejmoa2007764                 |                        | Day: 5<br>See less information                                                                                                    |
| Aricò A, Bruce P, Scrosati B, Tarascon J, Van Sch | 2005 | Na PMID: 3244544<br>PUI: 6333326    | '93<br>40<br>514               | 논문의<br>고유인증정보<br>편집 가능 | C Read Get PDF                                                                                                    |
| 🔶 Chen X, Chu A, Li D, Yuan Y, Fan X, Deng Y      | 2020 | De SCOPUS: 2-s2.0-8<br>SGR: 8509583 | 5095830695<br>30695            |                        | ABSTRACT 첨부된 PDF 논문 파일 열람                                                                                                    |
| \star 📃 SA, SM, Kiran K, Mayavan S                | 2020 | Eff CITATION KEY ()                 | a · Darkor2005                 | LaTex과 같은<br>문서 작성 시   | BACKGROUND Although several therapeutic agents have been<br>evaluated for the treatment of coronavirus disease 2019 (Covid-<br>19), no antiviral agents have yet been shown to be efficacious. |
| 🕇 🛛 Kawahara Y, Sakabe K, Nakao R, Tsuru K, Okawa | 2021 | De<br>MENDELEY CATALOG              | y rainei2000                   | 필요한 citation<br>key 입력 | METHODS We conducted a double-blind, randomized, placebo-<br>controlled trial of intravenous remdesivir in adults who were                                                                     |
| Rendeley                                          |      | Share this reference Mendelev Web C | nce anonymously wit<br>Catalog | h                      | ELSF                                                                                                    |

# Mendeley Web Importer 설치

mendeley.com/reference-management/web-importer

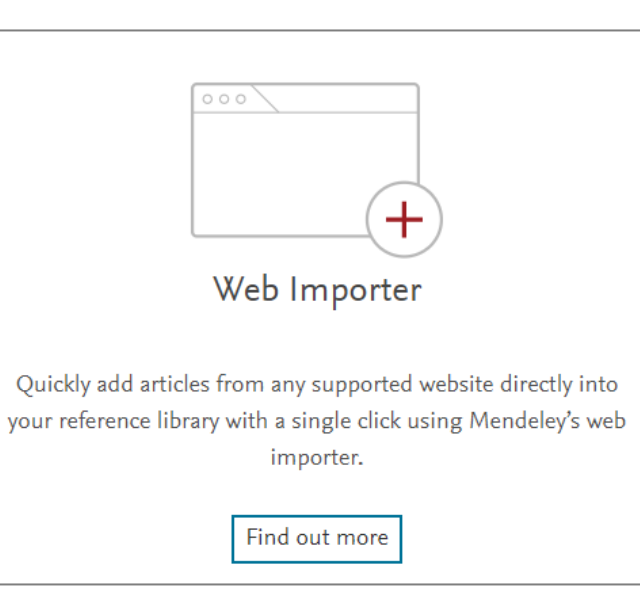

### Mendeley Web Importer

Import papers, web pages and other documents directly into your reference library from search engines and academic databases. Mendeley Web Importer is available for all major web browsers.

Get Web Importer for Chrome

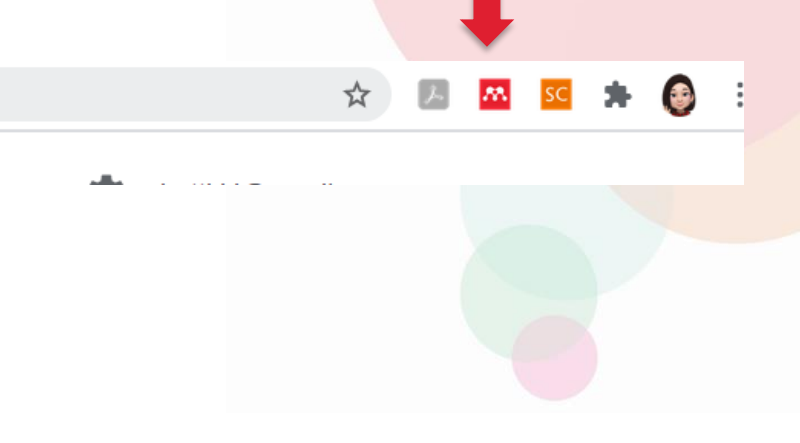

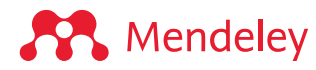

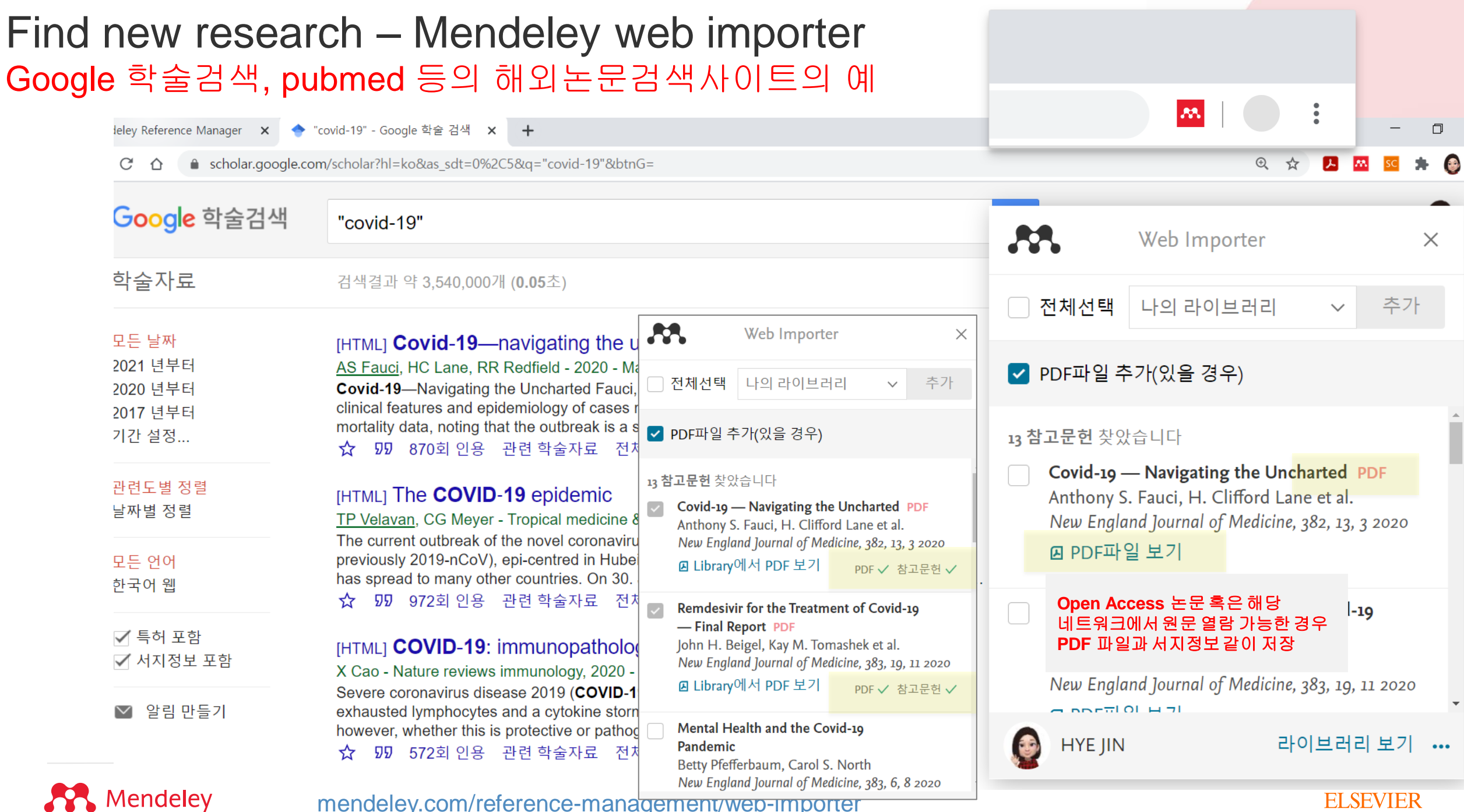

### Find new research – Mendeley web importer ScienceDirect와 같은 Full Text 제공 사이트의 예 해당 논문과 참고문헌목록을 감지 및 저장 가능

PERCENT AND A CL

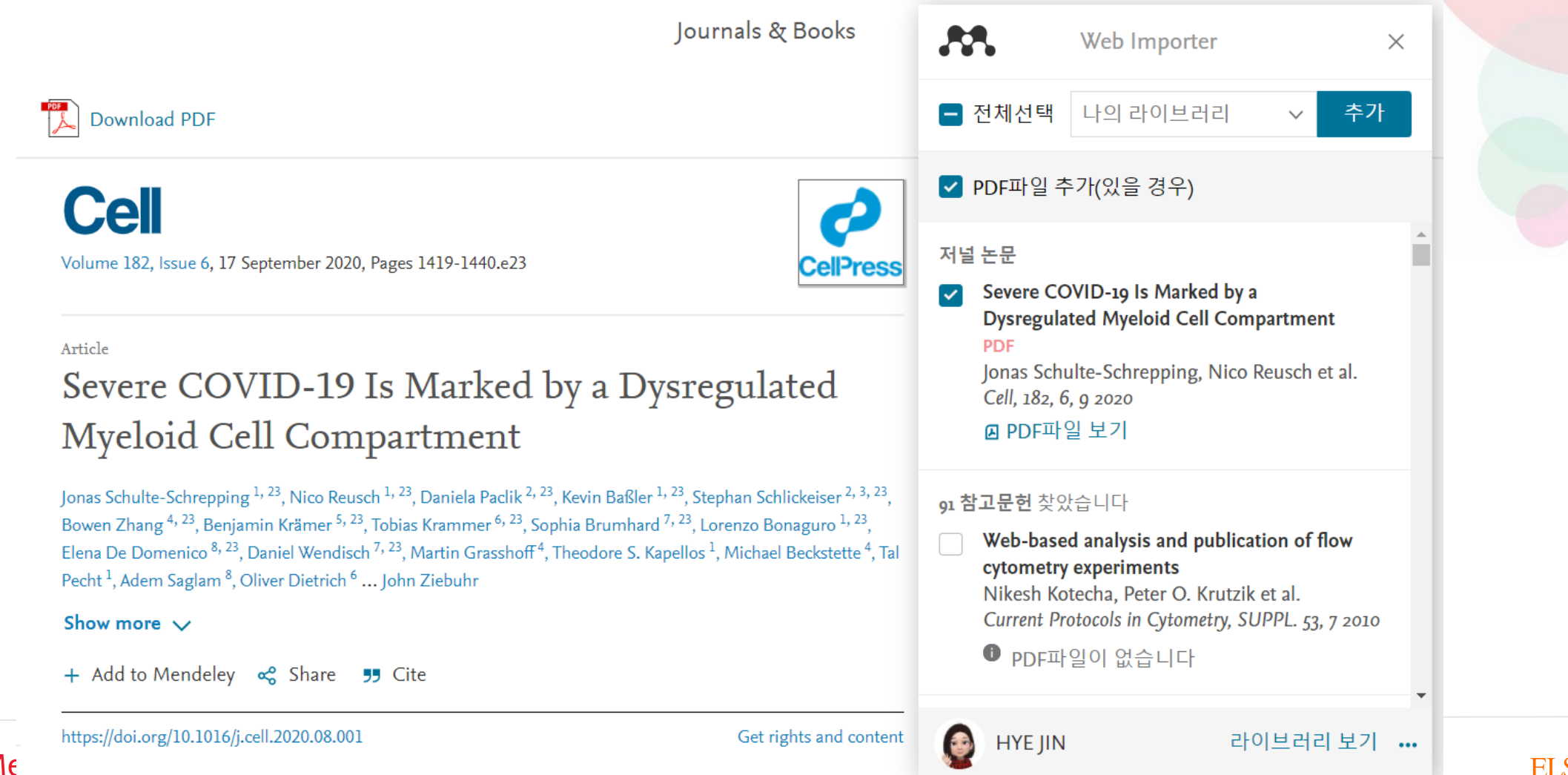

ELSEVIER

| Find ne<br>국내 데이<br>해당 데이 | ew researd<br>터베이스에서<br>터베이스에서    | <b>h – 국내 데이터베(</b><br>는 Web Importer 이용이 제형<br>제공하는 서지 데이터 파일                                                  | 이스 (e.g. RISS)<br>한됨.<br>반출 후 Mendeley Library에 반입                                                                                                    |
|---------------------------|-----------------------------------|----------------------------------------------------------------------------------------------------|----------------------------------------------------------------------------------------------------|
|                           | RISS<br>학술연구정보서비스                 | 인공지능                                                                                                    | Q 검색                                                                                                    |
|                           | 통합검색 <mark>국내학술논문</mark>          | 학위논문 해외학술논문 학술지 단행본<br>                                                                                         | 연구보고서 공개강의 해외전자자료 제외전자객 물지 및 전자책 물지 및 전자책 물지 및 전자책 문자책                                                                                                  |
|                           | 검색결과 좁혀 보기                        | 검색키워드 <mark>인공지능</mark> (검색결과 7 <b>,462</b> 건)                                                                  | 이 메일전송 이 인쇄 이 Excel저장 이 Text저장 O EndNote / Mendeley O RefWorks                                                                                          |
|                           | <b>좁혀본 항목</b> C <sup>-</sup> 선택해제 | 내보내기   내서제담기   한글로보기                                                                                            | · 서지정보의 형식을 선택하세요<br>☑ 제목 ☑ 저자 ☑ 학술지명 ☑ 권호 ☑ 발행기관 ☑ 자료유형 ☑ 수록면<br>☑ 방행여도 ☑ 방해지 ☑ 리의도 ☑ ISSN/ISBN ☑ 추록 ☑ 문법                                              |
|                           | 좁혀본 항목 보기순서<br>검색량순 가나다순          | <ul> <li>✓ 1 "(인공)지능은 성별이 없다고?"</li> <li>이시연(Lee Si-yeon)   중앙대학교 인문콘텐츠연구소   20</li> </ul>                      | M 월행전도 M 월행지 M 키워드 M ISSN/ISBN M 조목 M 목자         EndNote 및 Mendeley 소개                                                                                  |
|                           | 원문유무 🔹 🕹 원문있음 (6545)              | <ul> <li>☑ 원문보기</li> <li>✓ 2 인공지능 주체와 미디어 몸들의 세계 -소셜미디어의 시</li> </ul>                                           | - EndNote<br>EndNote는 온라인 bibliographic 데이터베이스를 검색하여 문한 목록을 작성하는 프로그램의<br>RIS 형태의 파일을 EndNote에서 반입하실 수 있습니다. 이 프로그램은 소속기관 및 개인적의<br>분들에 한하여 이용할 수 있습니다. |
|                           | 음성지원유무 ▲<br>음성지원 (14)             | 이지용 ( Lee Ji-yong )   중앙대학교 인문콘텐츠연구소   20<br>전원문보기                                                              | - Mendeley<br>Mendeley는 논문을 관리하고 공유하는 프로그램으로서 저장된 text 및 RIS 형태의 파일을 Mendeley에서<br>반입하실 수 있습니다. 이 프로그램은 소속기관 및 개인적으로 가입하신 분들에 한하여 이용할 수 있습니<br>다.       |
|                           | 원문제공처                             | <ul> <li>✓ 3 인공지능 철학 국내연구 동향 분석 - 인공지능 철학의<br/>김형주 (Kim Hyeong-joo)   중앙대학교 인문콘텐츠연구소</li> <li>▼ 원문보기</li> </ul> | 내보내기 취소                                                                                                    |
| 💦 💦 Mer                   | I I 하군한숙정보(KISS)                  |                                                                                                    | ELSEVIER                                                                                                    |

# Find new research - 국내 데이터베이스 (e.g. RISS)

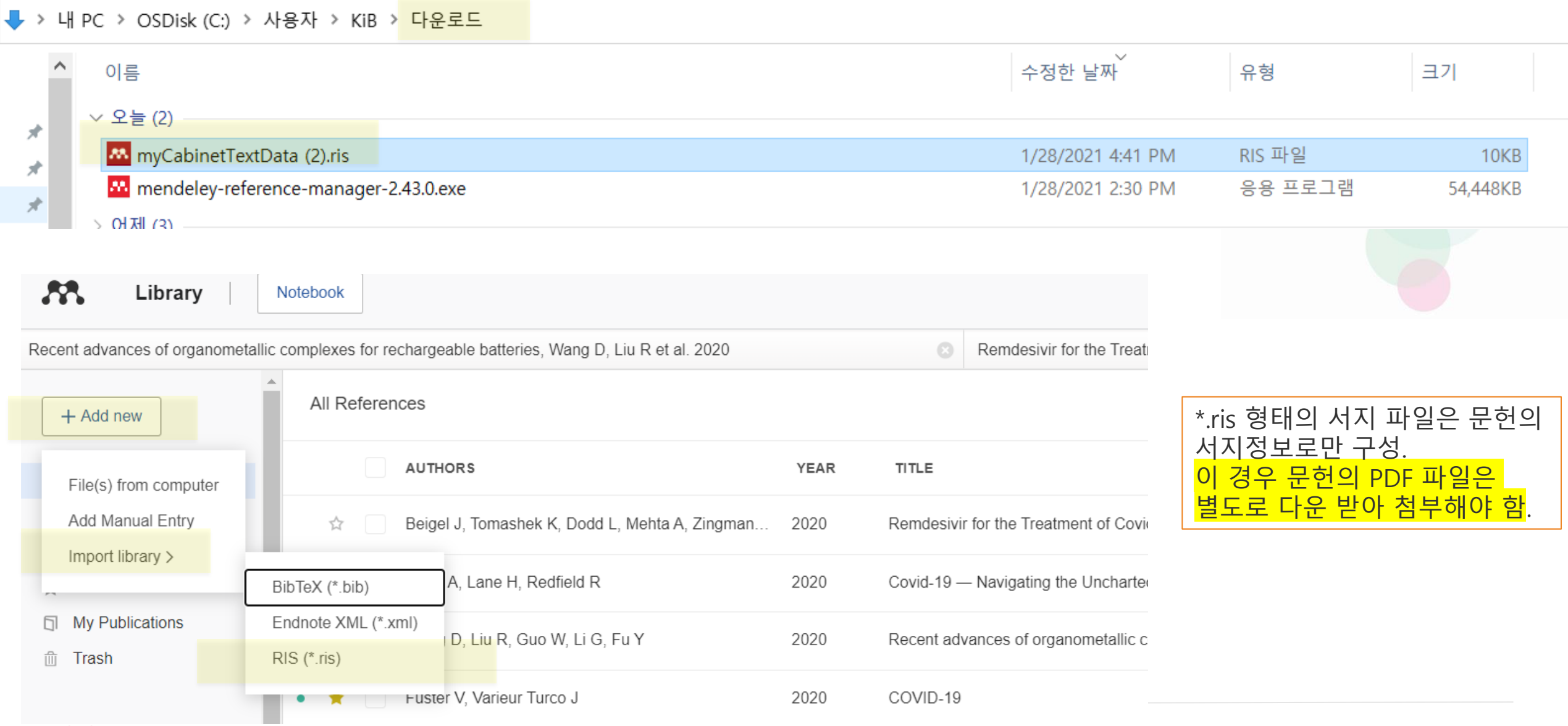

### Mendeley

### Automatic sync Web과 Desktop 프로그램간의 실시간 데이타 동기화 Thomas ~ Last sync: 25 minutes ago SOURCE ADDED -FILE :h structure of the nearby stellar halo revealing... Astrophysics 08/04/19 Ð amma Rays from Bright Blazars and Wakefield... High Energy Astro... 07/04/19 Ð e inner sub-au region of the Herbig Ae star HD... Solar and Stellar 07/04/19 £ oward a Halo Region of the Milky Way Astrophysics 07/04/19 Ð f early-type galaxies from the ATLAS3D survey Instrumentation an... 07/04/19 Ð Astronomical Jour... 07/04/19 £

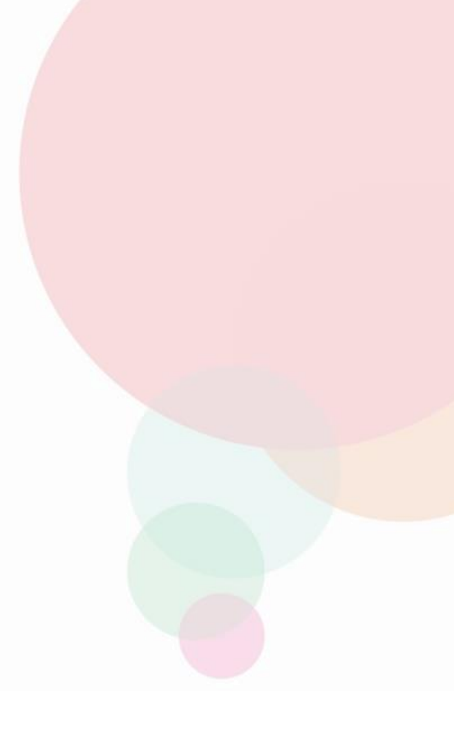

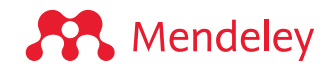

# **Organize:** Managing your library

Build your knowledge

# Managing your library

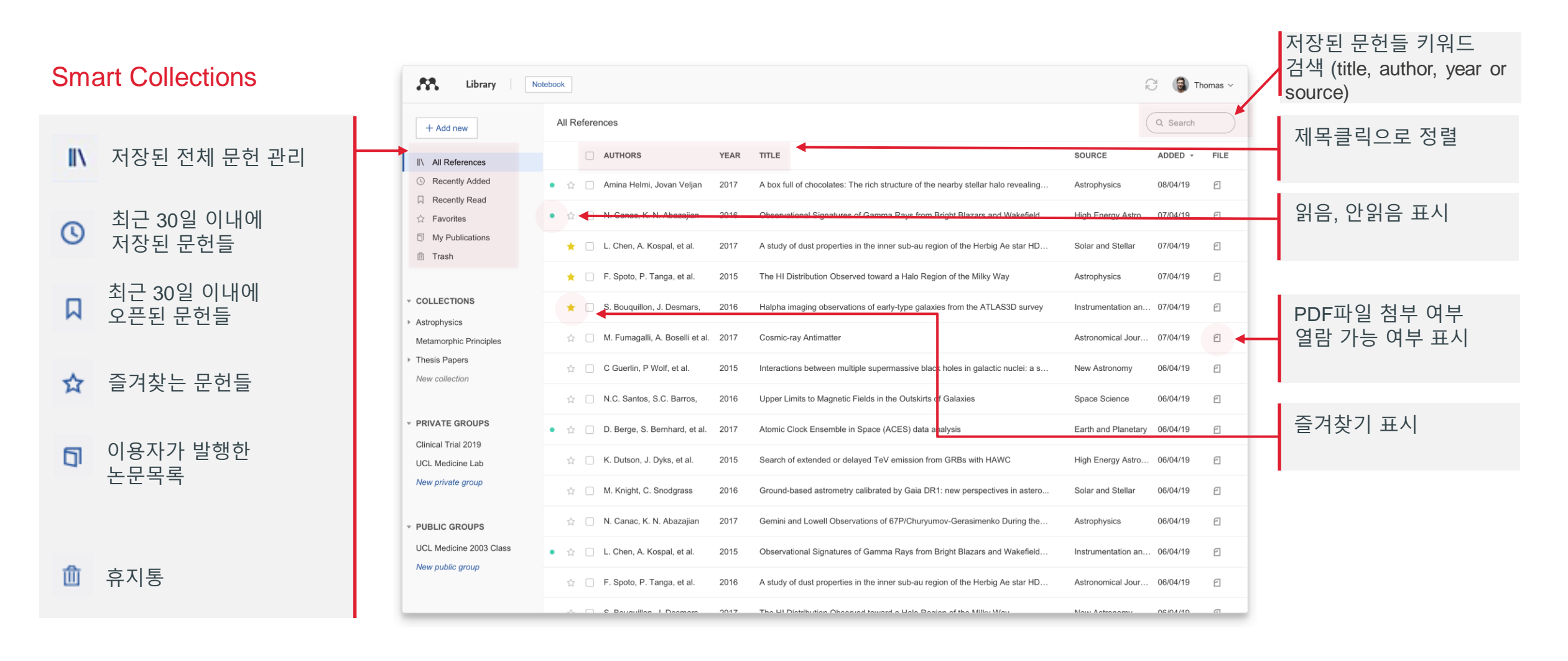

**Mendeley** 

# Creating and using custom collections

| Recently Read                                                 | •  | Amina Helmi, Jovan Veljan       | 2017 | A bo:  |            |  |
|---------------------------------------------------------------|----|---------------------------------|------|--------|------------|--|
| My Publications                                               | •  | N. Canac, K. N. Abazajian       | 2016 | Obse   |            |  |
| 뉍 Trash                                                       | *  | L. Chen, A. Kospal, et al.      | 2017 | A stu  |            |  |
| COLLECTIONS                                                   | *  | F. Spoto, P. Tanga, et al.      | 2015 | The i  | 이용자 맞춤 컬렉션 |  |
| <ul><li>Astrophysics</li><li>Metamorphic Principles</li></ul> | *  | S. Bouquillon, J. Desmars,      | 2016 | Halpi  |            |  |
| Data Modelling                                                | \$ | M. Fumagalli, A. Boselli et al. | 2017 | Cosn   |            |  |
| <ul> <li>High Energy Masses</li> <li>Dark matter</li> </ul>   |    | C Guerlin, P Wolf, et al.       | 2015 | Intera |            |  |
| Thesis Papers                                                 | ☆  | N.C. Santos, S.C. Barros,       | 2016 | Uppe   | 새로운 컬렉션 생성 |  |
| '                                                             | •  | D. Berge, S. Bernhard, et al.   | 2017 | Atom   |            |  |

# Using the action panel

| Library No.                                              | ebook                                                                                        |                                                  | 📵 Thomas 🗸 |
|----------------------------------------------------------|----------------------------------------------------------------------------------------------|--------------------------------------------------|------------|
| + Add new                                                | All References                                                                               | Qs                                               | earch      |
| ∥∖ All References                                        | AUTHORS YEAR TITLE                                                                           | SOURCE ADD                                       | ED - FILE  |
| Recently Added                                           | • 🚖 🗌 Amina Helmi, Jovan Veljan 2017 A box full of chocolates: The rich structure of the nea | arby stellar halo revealing Astrophysics 08/0    | 4/19 🖻     |
| <ul> <li>☐ Recently Read</li> <li>☆ Favorites</li> </ul> | ● ☆ 🗹 N. Canac, K. N. Abazajian 2016 Observational Signatures of Gamma Rays from Brig        | ht Blazars and Wakefield High Energy Astro 07/0  | 4/19 🖻     |
| <ul> <li>My Publications</li> <li>Trash</li> </ul>       | 🚖 🗌 L. Chen, A. Kospal, et al. 2017 A study of dust properties in the inner sub-au region    | of the Herbig Ae star HD Solar and Stellar 07/0  | 4/19 🖸     |
|                                                          | ★                                                                                            | of the Milky Way Astrophysics 07/0               | 4/19 🖸     |
|                                                          | S. Bouquillon, J. Desmars, 2016 Halpha imaging observations of early-type galaxies f         | from the ATLAS3D survey Instrumentation an 07/0  | 4/19 🖻     |
| Metamorphic Principles                                   | ☆ 🗹 M. Fumagalli, A. Boselli et al. 2017 Cosmic-ray Antimatter                               | Astronomical Jour 07/0                           | 4/19 🖻     |
| Thesis Papers New collection                             | ☆ 🗋 C Guerlin, P Wolf, et al. 2015 Interactions between multiple supermassive black ho       | oles in galactic nuclei: a s New Astronomy 06/0  | 4/19 🖻     |
|                                                          | N.C. Santos, S.C. Barros, 2016 Upper Limits to Magnetic Fields in the Outskirts of G         | alaxies Space Science 06/0                       | 4/19       |
| PRIVATE GROUPS                                           | • 🚖 🗌 D. Berge, S. Bernhard, et al. 2017 Atomic Clock Ensemble in Space (ACES) data analy    | ysis Earth and Planetary 06/0                    | 4/19       |
| UCL Medicine Lab                                         | ☆                                                                                            | RBs with HAWC High Energy Astro 06/0             | 4/19 🖻     |
| New private group                                        | ☆ M. Knight, C. Snodgrass 2016 Ground-based astrometry calibrated by Gaia DR1: n             | ew perspectives in astero Solar and Stellar 06/0 | 4/19 🖻     |
| PUBLIC GROUPS                                            | ☆ N. Canac, K. N. Abazajian 2017 Gemini and Collection of 67P/Churyumov-                     | -Gerasimenko During the Astrophysics 06/0        | 4/19 🖻     |
| UCL Medicine 2003 Class                                  |                                                                                              | ht Blazars and Wakefield Instrumentation an 06/0 | 4/19 🖸     |
| row public group                                         | 2 reference selected Add to V Mark as V D                                                    | elete                                            |            |

선택한 문헌들을 컬렉션 혹은 Group 으로 이동

Mendeley

# Read: Highlighting and annotating documents

Build your knowledge

# Reading PDFs

timated an increase of about 15% in the average annual maximum rain-

Melchiorre and Frattini (2012) coupled a hydrological-stability

model to eleven GCM scenarios and Monte Carlo simulations to evaluate

changes in slope stability conditions of shallow landslides in central

Norway. The GCM data were used to evaluate soil saturation conditions

and pressure heads through the hydrological model, and an infinite

slope stability model used to compute the factor of safety. They found

diverging slope stability results for the future scenarios, and concluded

the average total unstable area between the considered periods.

fall from 1960 to 2008 to 2010–2099 and, as a result, a 12% increase in ry, in both study areas, and acknowledged that their projections

GCM, RCM, and the RCP scenarios.

| Library Notebook                                                                                                    |                                                                                                    |                                                                                                    | R (                                                                                                    | Thomas     |
|----------------------------------------------------------------------------------------------------|----------------------------------------------------------------------------------------------------|----------------------------------------------------------------------------------------------------|----------------------------------------------------------------------------------------------------|------------|
| Implications of climate change on landslide hazar                                                                                                    | rd in Central Italy 💿 Landslides in a changin                                                                                                    | ng climate 💿                                                                                                    | Evaluation of the Effects of Climate Changes on Landslid                                                                                                    | e Activity |
| 🔀 🖉 🗐 🚺 Vellow ~                                                                                                    | 1 / 318                                                                                                    | (**) <u>∓</u> ⊖ ⊕                                                                                                    | Info Annotations Notebook                                                                                                    | )          |
| the groundwater level of 8 mm per decade.<br>crease in the displacement rate of th<br>1.5–3.0 mm per decade, leading to a maxi<br>77 to 86 cm in the 51-year period 2010–2<br>of the study was that the expected climate<br>vant role in the dynamic behavior of the si<br>the moderate decrease in the amount of an<br>ed effect of temperature increase on eva<br>level.<br>Adopting the same simulation chain and<br>models, Rianna et al. (2014) investigated a<br>in clay affecting the NE slope of the Orvieto<br>30-year-long monitoring record of the slid<br>between rainfall and rate of landslide movel<br>including a distinct reduction in the rate rel<br>the maximum annual 4-month cumulated<br>data with high-resolution (up to 8 km) cl<br>by COSMO-CLM for two IPCC emission sce<br>Meinshausen et al., 2011), the authors obta<br>of the expected slope displacement until t<br>concluded that the predicted local climate<br>for a significant deceleration of the landslide<br>Afew investigators used the physically-<br>evaluate the effects of climate change on per<br>landslides. Chang and Chiang (2011) detern<br>for shallow landslide occurrence in a moun<br>the 21st century. From 21 GCMs, they<br>(CGCM2.3.2, Yukimoto et al., 2006), and th<br>tion. They downscaled annual 24-h rainfall<br>predictor for typhoons), and used it in per | They further calculated a de-<br>earthflow in the range<br>imum total displacement of<br>2060. A relevant conclusion<br>change did not play a rele-<br>low landslide in clay, due to<br>nual precipitation and limit-<br>poration and groundwater<br>d global and regional climate<br>show, deep-seated landslide<br>b hill, Umbria, central Italy. A<br>global and regional climate<br>b hill, Umbria, central Italy. A<br>rease in temperature data obt<br>GCM (Déqué et al., 1994<br>et al., 2001), for the 30-ye<br>showed a decrease in the<br>crease in temperature, cor<br>Given the decrease in the<br>estimated a 30% reductior<br>and given the increase in<br>0 °C isotherm to a higher<br>20% reduction in the num<br>bilities, and a shift in the<br>flow initation.<br>Turkington et al. (201<br>how la a shift in the<br>flow initation.<br>Turkington et al. (201<br>how la a shift in the<br>flow initation.<br>Turkington et al. (201<br>how la a debris flow<br>bilas-corrected climate pro-<br>ia, daily rainfall from 195<br>energy (CAPE) from 1979<br>scenarios (from 3 RCMs a<br>rainfall proxy, and eight c | s result with thresholds calibrated on histori-<br>63–2007 they suggested an increase in the<br>was of approximately 30% by the end of the<br>restigated the impact of future climate change<br>temporal occurrence of debris flows in the<br>French Alps. They used downscaled rainfall<br>ained from three simulations of the ARPEGE<br>4), under the A2 IPPC scenario (Houghton<br>ar future period 2070–2099. The projections<br>number of intense rainfall events and an in-<br>mpared to the calibration period 1970–1999.<br>number of intense rainfall events, the authors<br>a in the temporal occurrence of debris flows,<br>the temporal occurrence of debris flows,<br>the elevation, which was expected to result in a<br>liber of slopes affected by shallow slope insta-<br>elevation of the areas susceptible to debris<br>6) predicted trends in debris flows activity,<br>er of days with debris flows, for the period<br>nnette valley, France, and the Fella catchment,<br>d RCP8.5 scenarios. For their experiment, they<br>ach to determine a dependence between rain-<br>wo occurrence (Turkington et al., 2014), and<br>projections of two meteorological proxies<br>50 to 2009, and Convective Available Potential<br>and up to 6 GCMs, Jacob et al., 2014) for the<br>climate scenarios (from 4 GCMs, Taylor et al.,<br>thous four deal and the fella catchment<br>climate scenarios (from 4 GCMs, Taylor et al.,<br>thous four deal active deal | 21:48<br>Interesting information. Must read later<br>21:48<br>research why did this increase happen<br>21:48<br>share this with the team for later analysis |            |

in the number of days with debris flows towards the end of 21st centu-

depended strongly on the proxy used, and to a lesser extent to the

on landslide occurrence in Umbria, central Italy, using GCM projections

applied n existing regional landslide early warning system (Ponziani

et al., 2012). First, they assessed the performance of the system using a

catalogue of 235 shallow landslides in Umbria from 1990 to 2013. Next,

they exploited hourly rainfall and temperature records obtained from

Lastly, Ciabatta et al. (2016) investigated the impact of climate change

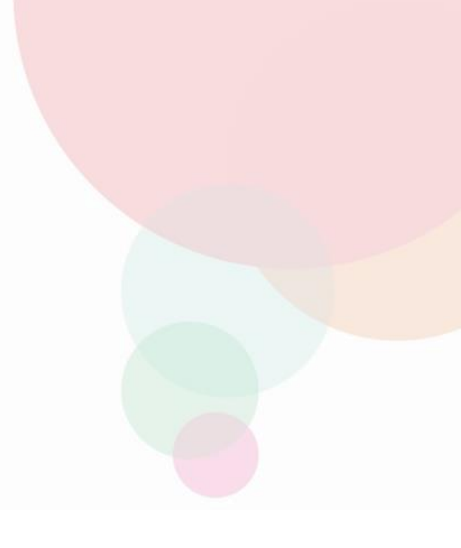

### Rendeley

# Highlighting and annotating

Available online 17 November 2014

| Keywords:       |  |
|-----------------|--|
| User experience |  |
| Survey          |  |
| Definition      |  |
| Concept         |  |
| Practitioners   |  |
| Usability       |  |

VERSION PROPERTY.

action (HCI). Practitioners and researchers from a wide range of di concept. However, despite many attempts to understand, define , whether a consensus has been reached on this concept a willing research topic and bring the concept of UX to maturity, a replicatio conducted. The main goal of the present study is to get a better to points on the notion of UX and to analyze potential evolutions over tical use of the concept. As both practical and theoretical imp importance for whoever designs interactive systems, the explorativaluable step toward continual improvement of UX activities. The amongst 758 practitioners and researchers from 35 nationalities. It concept is understood and used throughout the world. Amongst intewere observed according to the geographical location and backgro \$\overlime{C} :

#### 1. Introduction

Some concepts in the field of HCI are commonly used by practitioners even if a lack of empirical research has prevented their full understanding and impact. User experience (UX) could be one of the e fashion and fuzzy terms that is increasingly used even thot n reached yet regarding its definiti Highlight n reached yet regarding its definst used even the added value of the such as usability, ergonomic

or user acceptance (Barcenna & Bastien, 2009), some also agrees that UX is a "truly extended and distinct perspective on the qualitysi of interactive products" (Hassenzahl, 2008).

Since the 2000s, the concept of UX is widely used but undertak stood in different ways (Law, Roto, Hassenzahl, Vermeeren, & be explained by the fact that UX of fuzzy and dynamic concepts a bining several HCI notions. Unde important challenge for HCI as it toward UX measurement and des & Blythe, 2007). As stated by Fent not control what you cannot m what you cannot define" (p. 14 ganic moieties, which have tree

Sticky Note

🖉 Highlight

### 원하는 문구를 마우스로 선택 후 하이라이트

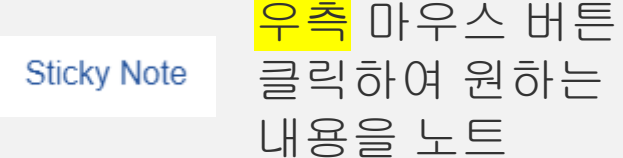

Rendeley

### Mendeley Notebook 여러 편의 PDF논문들을 읽으면서 하이라이트한 부분들을 하나의 노트북에 모아서 정리 동일한 주제에 대한 여러 PDF논문을 읽으면서 연구자의 생각을 정리

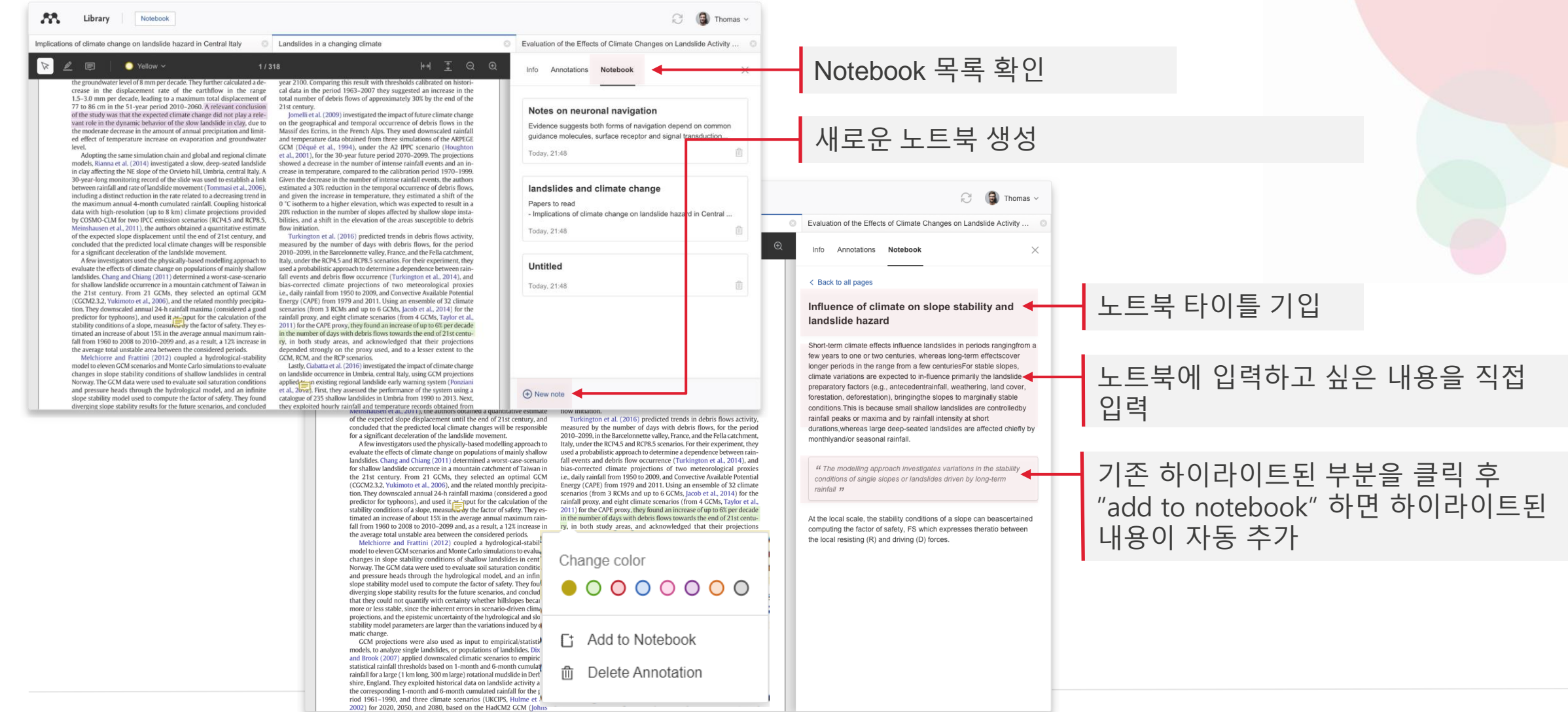

ELSEVIER

# **Cite:** Using Mendeley Cite add-in for Microsoft<sup>®</sup> Word

Build your knowledge

## Installing Mendeley Cite (one time setup) MS word문서파일에서 Mendeley Cite 기능 설치

MS Word 메뉴 ' Insert(삽입) 메뉴에서 추가

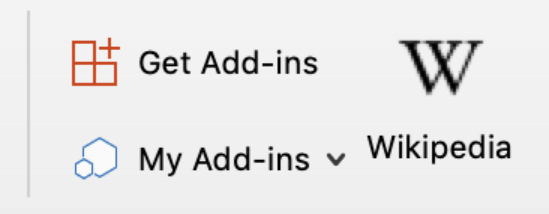

### 혹은 아래 사이트에서 설치 mendeley.com/reference-management/mendeley-cite

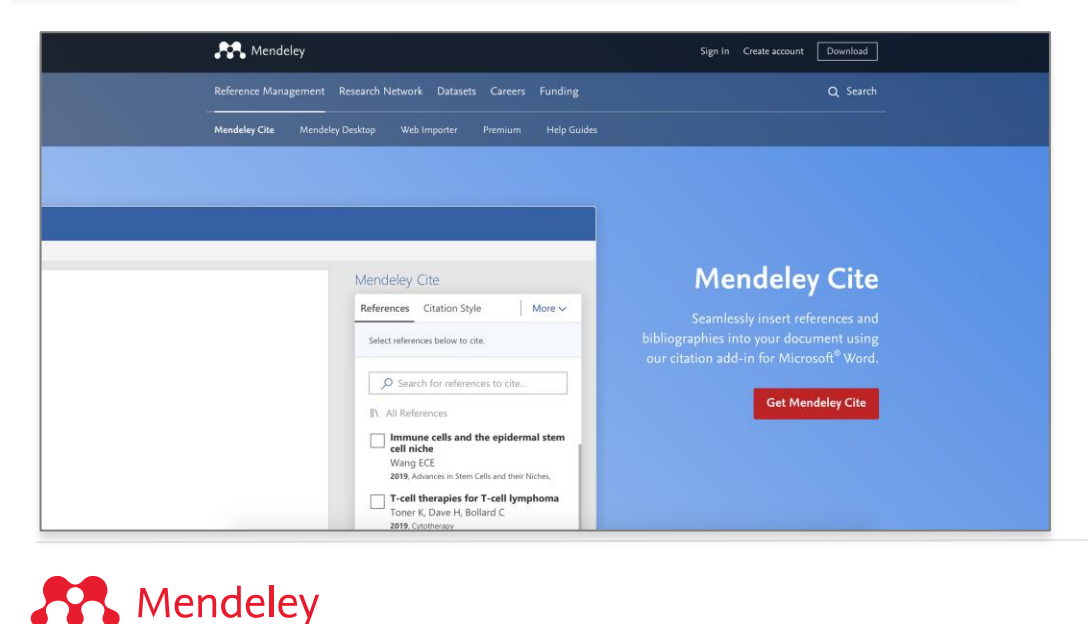

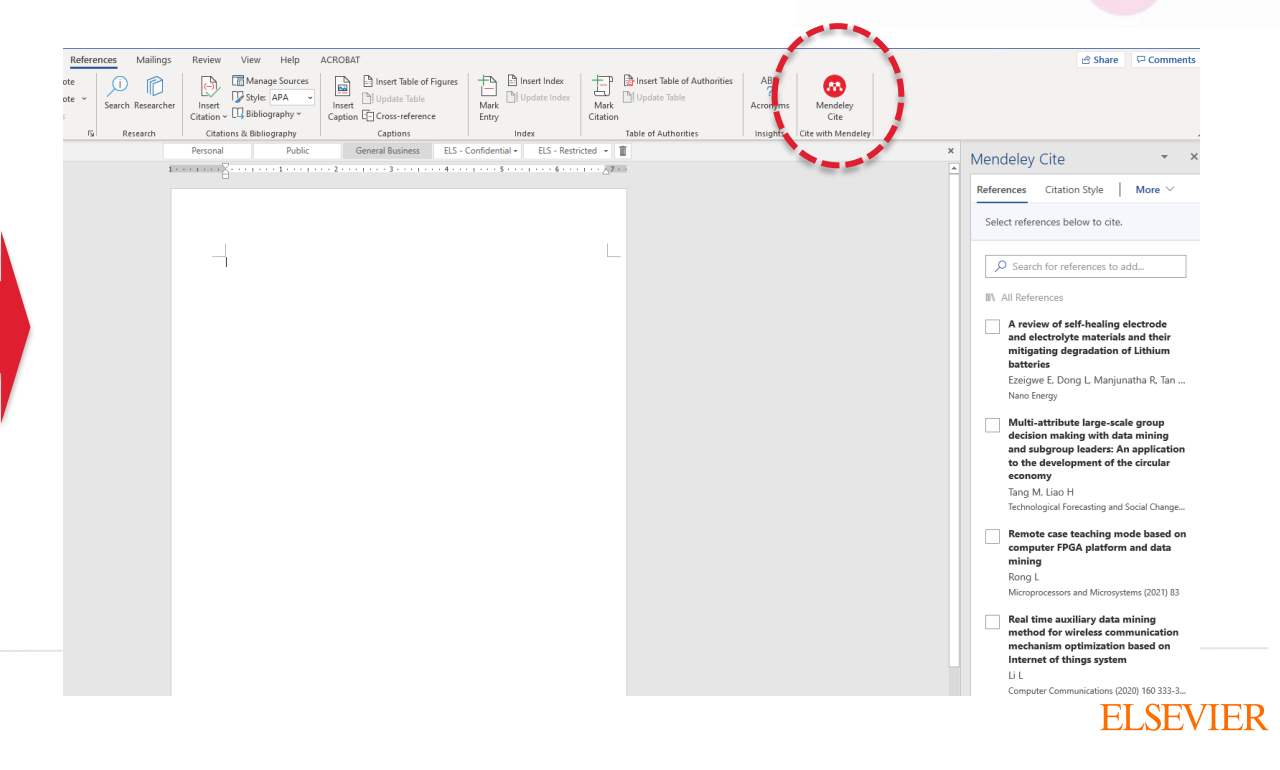

### Select Citation Style Citation Style에서 원하는 스타일 선택 Select another style..에서 학술저널이름 혹은 스타일 이름으로 검색

| File  | Home        | Inser | ť  | Layout     | Refer | ences   | Review       | View | Help     | Ope    |
|-------|-------------|-------|----|------------|-------|---------|--------------|------|----------|--------|
| 📰 Tab | le of Conte | nts 🗸 | ab | Insert Foo | tnote | [_i] In | sert Endnote | 8    | Mendeley | y Cite |

### Sample

### Cite as you <u>write</u>

Generate citations and bibliographies in a whole range of journal styles with just a few clicks. For your convenience, we've made sure Mendeley's Citation Plugin is compatible with Word (including Word for Mac) and LibreOffice. We also support <u>BibTeX</u> export for use with LaTeX.

|   | Mendeley                                      | Cite               | <del>~</del> ×  |  |  |  |  |  |
|---|-----------------------------------------------|--------------------|-----------------|--|--|--|--|--|
| щ | References                                    | Citation Style     | More $\vee$     |  |  |  |  |  |
|   | Current Cita                                  | ation Style        |                 |  |  |  |  |  |
|   | <ul> <li>Americ<br/>edition</li> </ul>        | an Psychological A | Association 7th |  |  |  |  |  |
|   | Change Cita                                   | ation Style        |                 |  |  |  |  |  |
|   | African Jou                                   | rnal of Urology    |                 |  |  |  |  |  |
|   | American Medical Association 11th edition     |                    |                 |  |  |  |  |  |
|   | American Sociological Association 6th edition |                    |                 |  |  |  |  |  |
|   | Cite Them Right 10th edition - Harvard        |                    |                 |  |  |  |  |  |
|   | IEEE                                          |                    |                 |  |  |  |  |  |
|   | ieee - hye jin ki                             |                    |                 |  |  |  |  |  |
|   | Korean Journal of Radiology                   |                    |                 |  |  |  |  |  |
|   |                                               | Select another st  | yle             |  |  |  |  |  |
|   |                                               |                    |                 |  |  |  |  |  |

Mendeley

## Generating in-text citations in Word Mendeley Library에 저장된 논문 선택하여 인용

| File  | Home         | Insert | Layout      | Refere | ences | Review       | View | Help    | Ope    |
|-------|--------------|--------|-------------|--------|-------|--------------|------|---------|--------|
| 📰 Tal | ole of Conte | nts∨ a | o Insert Fo | otnote | C Ins | sert Endnote | 8    | Mendele | y Cite |

### Sample

### Cite as you write

Generate(Lavety et al., 2020) citations and bibliographies in a whole range of journal styles with just a few clicks. For your convenience, (Balaji et al., 2020) we've made sure Mendeley's Citation Plugin is compatible with Word (including Word for Mac) and LibreOffice. We also support BibTeX export for use with LaTeX.

Mendeley Cite  $\times$ References Citation Style More  $\vee$ Lyu et al. 2021 😣)  $\mathcal{P}$  Search for references to add... **Displaying 21 results** Duluji N, Dulikul 7 ( Alludiyu ucvi D, Duli vu... Materials Today: Proceedings (2020) Big data driven vehicle battery management method: A novel cyberphysical system perspective Li S, Zhao P Journal of Energy Storage (2020) 102064 A partial charging curve-based data- $\checkmark$ fusion-model method for capacity estimation of Li-Ion battery Lyu Z, Gao R, Li X Journal of Power Sources (2021) 483 229131 Insert 1 citation Cancel Mendeley BETA ER ...

#### Mendeley Cite Edit Citation X 이미 입력된 Citation 선택 후 편집 References Citation Style More $\vee$ **Edit Citation** $\wedge$ File Home Insert References Review View Help Ope Layout Select a reference below to edit or Table of Contents $\checkmark$ ab Insert Footnote $\Box_{1}$ Insert Endnote Mendeley Cite manually override the citation Sample Balaji et al. 2020 😣 + Add reference 3 Cite as you write Close Edit Reference Generate(Lavety et al., 2020) citations and bibliographies in a whole range of journe styles with just a few clicks. For your convenience, (Balaji et al., 2020) we've mad Edits made to this reference will only be applied Manual override to this citation in this document. For permanent Mendeley's Citation Plugin is compatible with Word (including Word for Mac) and Manually overriding a citation prevents other changes, edit the reference on Mendeley LibreOffice. We also support BibTeX export for use with LaTeX. Reference Manager or Mendeley Desktop. edits from being displayed, and prevents this citation from being updated if you update references in your library or change citation style. You are editing the reference below: Li et al. 2020 Manually override citation (Li & Zhao, 2020) additional note.. $\sim$ 100 Page Suffix Prefix S Revert to default Mendeley Suppress author

### **Insert Bibliography** 본문에 인용한 인용논문의 서지사항을 기술

### Cite as you write

Generate(Lavety et al., 2020) citations and bibliographies in a whole range of journal styles with just a few clicks. For your convenience,(Li & Zhao, 2020) we've made sure Mendeley's Citation Plugin is compatible with Word (including Word for Mac) and LibreOffice. We also support BibTeX export for use with LaTeX.(Kawahara et al., 2021)

### Reference

- Kawahara, Y., Sakabe, K., Nakao, R., <u>Tsuru</u>, K., Okawa, K., <u>Aoshima</u>, Y., Kudo, A., & <u>Emori</u>, A. (2021). Development of status detection method of lithium-ion rechargeable battery for hybrid electric vehicles. *Journal of Power Sources*, 481. https://doi.org/10.1016/j.jpowsour.2020.228760
- Lavety, S., Keshri, R. K., & Chaudhari, M. A. (2020). A dynamic battery model and parameter extraction for discharge behavior of a valve regulated lead-acid battery. *Journal of Energy Storage*, 102031. https://doi.org/10.1016/j.est.2020.102031
- Li, S., & Zhao, P. (2020). Big data driven vehicle battery management method: A novel cyber-physical system perspective. *Journal of Energy Storage*, 102064. https://doi.org/10.1016/j.est.2020.102064

| Mendeley                                                                                            | Cite                            |        |                  |              |               | *         | ×      |
|----------------------------------------------------------------------------------------------------|---------------------------------|--------|------------------|--------------|---------------|-----------|--------|
| References                                                                                          | Citati                          | on S   | tyle             |              | More          | $\sim$    |        |
| Soloct rofor                                                                                        | ancos h                         |        | Insert           | Bibl         | iograp        | hy        |        |
| Select Telef                                                                                        | 8 Refresh References            |        |                  |              |               |           |        |
| ,∕ Searc                                                                                            | h for re                        | fere   | nces to          | ad           | d             |           |        |
| Displaying 2                                                                                        | 21 resul                        | ts     |                  |              |               |           |        |
| A dyn                                                                                               | amic b                          | atte   | ry moo           | del a        | and           |           | $\sim$ |
| behav                                                                                               | ior of a                        | a val  | ve req           | or d<br>ulat | ed lea        | ge<br>Id- |        |
| acid b                                                                                              | attery                          |        | ···· <b>y</b>    |              |               |           |        |
| Lavety                                                                                              | Lavety S, Keshri R, Chaudhari M |        |                  |              |               |           |        |
| Journal                                                                                             | of Energ                        | y Sto  | orage <u>(20</u> | 020)         | <u>102031</u> |           |        |
| A nov                                                                                               | el desig                        | gn o   | n high           | -caj         | pacity        |           |        |
| lithiur                                                                                             | n-ion b                         | atte   | eries pi         | repa         | nred us       | sing      |        |
| advan                                                                                               | ced ma                          | iteri  | al: Leo          | nite         | serie         | s<br>,    |        |
| Balaji I                                                                                            | ≺, Sarka                        | r A, I | Anusiy           | a de         | evi S, S      | aı Va     |        |
| Materia                                                                                             | is loday                        | : Proc | ceedings         | s (20        | 20)           |           |        |
| Big data driven vehicle battery<br>management method: A novel cyber-<br>physical system perspective |                                 |        |                  |              |               | yber-     |        |
| Li S, Zł                                                                                            | nao P                           |        |                  |              |               |           | ~      |

# Change citation style

### 논문 작성 중에 Citation Style 변경

### Cite as you write

Generate(Lavety et al., 2020) citations and bibliographies in a whole range of journal styles with just a few clicks. For your convenience,(Li & Zhao, 2020) we've made sure Mendeley's Citation Plugin is compatible with Word (including Word for Mac) and LibreOffice. We also support BibTeX export for use with LaTeX.(Kawahara et al., 2021)

#### Reference

- Kawahara, Y., Sakabe, K., Nakao, R., <u>Tsuru</u>, K., Okawa, K., <u>Aoshima</u>, Y., Kudo, A., & <u>Emori</u>, A. (2021). Development of status detection method of lithium-ion rechargeable battery for hybrid electric vehicles. *Journal of Power Sources*, 481. https://doi.org/10.1016/j.jpowsour.2020.228760
- Lavety, S., Keshri, R. K., & Chaudhari, M. A. (2020). A dynamic battery model and parameter extraction for discharge behavior of a valve regulated lead-acid battery. *Journal of Energy Storage*, 102031. https://doi.org/10.1016/j.est.2020.102031
- Li, S., & Zhao, P. (2020). Big data driven vehicle battery management method: A novel cyber-physical system perspective. *Journal of Energy Storage*, 102064. https://doi.org/10.1016/j.est.2020.102064

### Cite as you write

Generate[1] citations and bibliographies in a whole range of journal styles with just a few clicks. For your convenience,[2] we've made sure Mendeley's Citation Plugin is compatible with Word (including Word for Mac) and LibreOffice. We also support BibTeX export for use with LaTeX.[3]

#### Reference

- S. Lavety, R. K. Keshri, and M. A. Chaudhari, "A dynamic battery model and parameter extraction for discharge behavior of a valve regulated lead-acid battery," *Journal of Energy Storage*, p. 102031, Nov. 2020, doi: 10.1016/j.est.2020.102031.
- S. Li and P. Zhao, "Big data driven vehicle battery management method: A novel cyber-physical system perspective," *Journal of Energy Storage*, p. 102064, Nov. 2020, doi: 10.1016/j.est.2020.102064.
- Y. Kawahara *et al.*, "Development of status detection method of lithium-ion rechargeable battery for hybrid electric vehicles," *Journal of Power Sources*, vol. 481, Jan. 2021, doi: 10.1016/j.jpowsour.2020.228760.

| Mendeley                                                                    | ' Cite         | - ×         |  |  |  |  |  |  |
|-----------------------------------------------------------------------------|----------------|-------------|--|--|--|--|--|--|
| References                                                                  | Citation Style | More $\vee$ |  |  |  |  |  |  |
| Current Citation Style<br>American Psychological Association 7th<br edition |                |             |  |  |  |  |  |  |
| Change Citation Style                                                       |                |             |  |  |  |  |  |  |
| African Journal of Urology                                                  |                |             |  |  |  |  |  |  |
| American Medical Association 11th edition                                   |                |             |  |  |  |  |  |  |
| American Sociological Association 6th edition                               |                |             |  |  |  |  |  |  |
| Cite Them Right 10th edition - Harvard                                      |                |             |  |  |  |  |  |  |
| IEEE                                                                        |                |             |  |  |  |  |  |  |
| IEEE - HYE JIN KI<br>Select another style                                   |                |             |  |  |  |  |  |  |
| Update                                                                      | citation style | Cancel      |  |  |  |  |  |  |

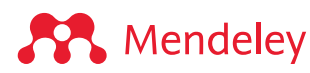

# **Collaborate:**

Create and join groups to share ideas and references

Build your knowledge

# Private Group – Collaboration

| Library                                                                                                    | lotebook                                                    |      |                                                                                                   |                                 | 🕄 🧕 Ве       | etty Ki 🗸 |
|----------------------------------------------------------------------------------------------------|-------------------------------------------------------------|------|---------------------------------------------------------------------------------------------------|---------------------------------|--------------|-----------|
| + Add new<br>I\ All References<br>③ Recently Added<br>□ Recently Read<br>☆ Favorites<br>□ My Publications<br>⑪ Trash | All References / Virus                                      |      |                                                                                                   |                                 |              |           |
|                                                                                                    | AUTHORS                                                     | YEAR | TITLE                                                                                             | SOURCE                          | ADDED 🔻      | FILE      |
|                                                                                                    | • 🛧 🦳 주영란, 최택균, 유정희, 이한샘, 남재환, 최우영, 박근용, 조                  | 2000 | 국내 분리 일본뇌염 바이러스 유전자에 대한 항체생성 연구(II)                                                               | 국립보건원보                          | 2021. 4. 27. |           |
|                                                                                                    | • 🏠 📃 Kamal M, Abo Omirah M, Hussein A, Saeed H             |      | Assessment and characterisation of post-COVID-19 manifestations International Journal of Clinical |                                 | 2021. 4. 27. |           |
|                                                                                                    | Selvaraj V, Herman K, Dapaah-Afriyie K                      | 2020 | Severe, Symptomatic Reinfection in a Patient with COVID-19.                                       | Rhode Island medical journal (2 | 2021. 4. 27. | fo        |
|                                                                                                    | • 📩 Gül Ü                                                   | 2020 | COVID-19 and dermatology Turkish Journal of Medical Scie                                          |                                 | 2021. 4. 27. | fo        |
| COLLECTIONS                                                                                                    | • 🔶 Beigel J, Tomashek K, Dodd L, Mehta A, Zingman B, Kalil | 2020 | Remdesivir for the Treatment of Covid-19 — Final Report                                           | New England Journal of Medicine | 2021. 4. 27. | fo        |
| New Collection                                                                                                    | • 🛱 🛛 Fauci A, Lane H, Redfield R                           | 2020 | Covid-19 — Navigating the Uncharted                                                               | New England Journal of Medicine | 2021. 4. 27. | fo        |
| PRIVATE GROUPS<br>Mendeley Group<br>TEST 3                                                                           | 우측마우스클릭<br>Manage Group<br>Rename Group<br>Delete Group     |      |                                                                                                   |                                 |              |           |
|                                                                                                    | New Collection                                              |      |                                                                                                   |                                 |              |           |

### Mendeley

# **Private Groups**

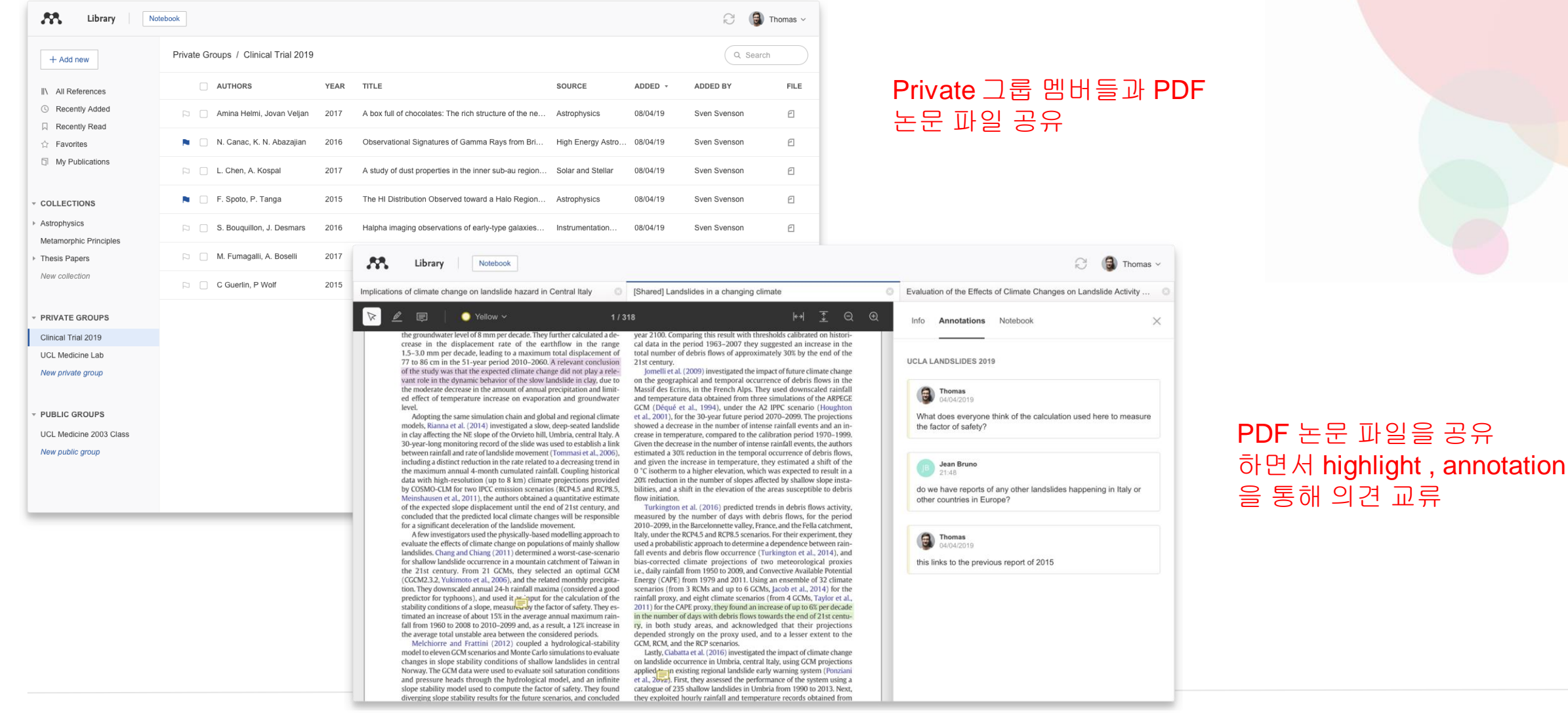

### ELSEVIER

# Talk to us:Let us know if you needhelp or resources

community@mendeley.com

# Mendeley support

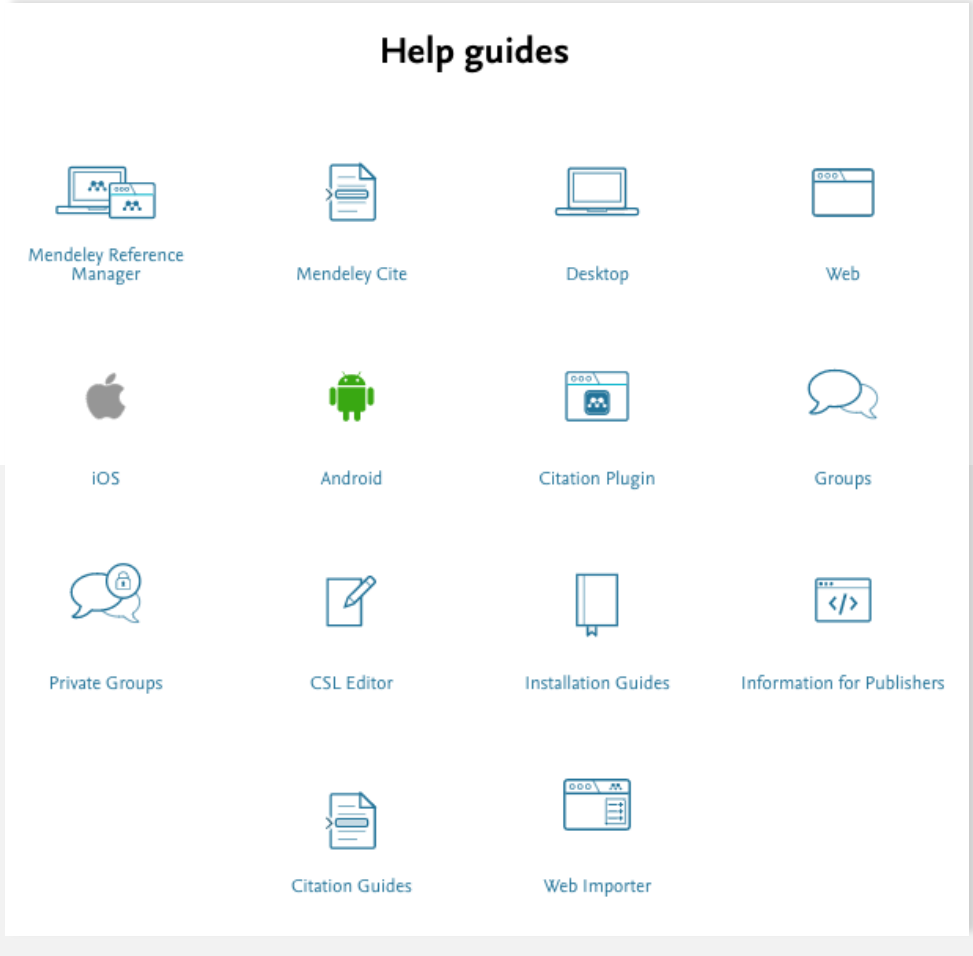

### mendeley.com/guides

#### What's new

- Mendeley is refocusing on what's important to our users: what does it mean for you?
- Accessing your Mendeley library after the mobile app is no longer available
- Mendeley Desktop does not support macOS 11 Big Sur
- Missing 'Public' and 'Invite-only' Groups
- Password reset error: temporary workaround

### Top 10 FAQs

- 1. Mendeley Reference Manager: Known issues when working offline
- 2. What is Mendeley Reference Manager?
- 3. What has happened to my invite-only Mendeley groups?
- 4. What can I do if I'm having trouble signing in to Mendeley Web Importer?
- 5. How do I fully uninstall the Word Plugin?
- 6. How do I check for and Merge duplicates in Mendeley Desktop?
- 7. What can I do if I'm having issues with the Word Plugin?
- 8. How do I use the Elsevier PDF reader?
- 9. How can I export my library?
- 10. What browsers and operating systems are supported for Mendeley products?

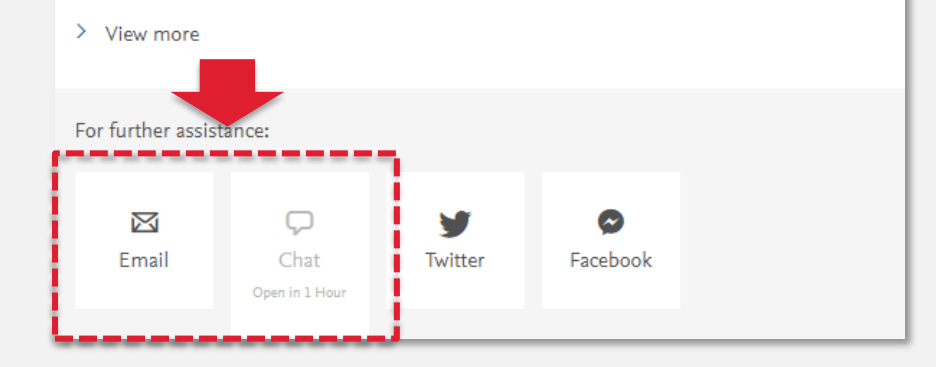

https://service.elsevier.com/app/home/supporthub/mendeley/

https://www.elsevier.com/ko-kr/solutions/mendeley

### Rendeley

### ELSEVIER

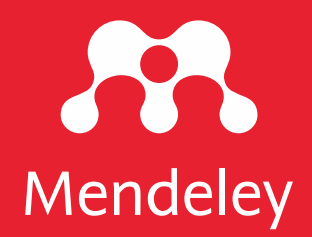

# Thank you!

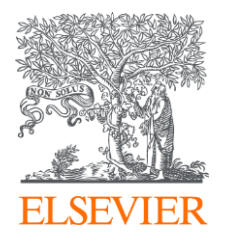